# PAN Based Paperless DSC

#### <u>Index</u>

| Generation of Pan based orders. | 2  |
|---------------------------------|----|
| User verification               | 8  |
| Esign                           | 9  |
| Order approval                  | 11 |

#### Important Note

- 1. Cannot change details after applying for DSC.only documents can be uploaded.
- 2. You are not required to get the documents attested.
- 3. You don't have to send documents to capricorn only uploading would be sufficient.
- 4. Email verification and mobile verification both are required to be verified
- 5. While recording video its mandatory to record while holding Your PAN and Address proof.
- 6. Both the documents should be clearly visible in the video.Details should be shown in the video.
- 7. This method is only for Individual DSCs.

### Generation of Pan based orders.

The option to make PAN based order is under paperless.

| Copricorn        | COUNTER DOCS MARKETING PAYMENTS SALES REPORT OFFICE PRICES CONTACTS <u>ORDERS</u> Objections Bulk Upload Channel Orders View Orders <u>Paperless</u> Traditional                                                                                                    |
|------------------|----------------------------------------------------------------------------------------------------|
| Cre              | ate paperless orde eKYC                                                                                                    |
| Se<br>o          | Aadhaar Based PAN Based Existing capricorn e-kyc account                                                                                                    |
| Ple<br>On        | ase fill all the details as per document, after process, you cannot change the details,<br>Iy an applicant can upload missing documents here www.capricornid.com                                                                                                    |
| C                | ENTER PAN                                                                                                    |
| Ap<br>The<br>Agr | oplicant Declaration<br>reby agree and confirm, that I have read and understood Provisions, Guidelines and Practices of Certificate Digital CPS and the Subscriber<br>eement, I would abide by the same. The information provided in this application form is Correct and true in all respect. |

You need to mention your PAN number and the name of the PAN holder will be automatically be fetched.

- 1. An ekyc ID and Pin has to be set. An account will be created with a validity of 2 years.
- 2. Entered address must be exactly the same as the address proof uploaded.
- 3. Fill the rest of the details.
- 4. Click on Apply for ekyc.

| eseting purpose only, Read mor | A small (2) classic 22 Download ( Help                  |                 | cupricor                      |                             |                  |                 |         |            | Roman Swa |             |
|--------------------------------|---------------------------------------------------------|-----------------|-------------------------------|-----------------------------|------------------|-----------------|---------|------------|-----------|-------------|
| C per per s al y intere mo     |                                                         | DOCS N          | ARKETING                      | PAYMENT                     | SALES            | REPÓRT          | DEELCO  | ppirce     | CONTACTS  | OPDERS      |
| Capricorn 🕥                    | COUNTER                                                 | 00C3  V         | and the time                  | ACHEN13                     | JALES            | Acront          | UFFILE  | FRICES     | CONTACTS  | JADENS      |
| _                              |                                                         |                 | Obje                          | CODIS BUIK                  | opioad           | Channel O       | rders v | new Orders | Paperiess | Tradicional |
| C                              | Create paperless order & eKYC                           |                 |                               |                             |                  |                 |         |            |           |             |
|                                | Select option to create e-KYC                           |                 |                               |                             |                  |                 |         |            |           |             |
|                                | Aadhaar Based     PAN Based                             | Existi          | ing caprico                   | orn e-kyc a                 | ccount           |                 |         |            |           |             |
|                                | Please fill all the details as per docum                | nent, after     | r process, y                  | ou cannot                   | change           | e the deta      | iils,   |            |           |             |
|                                | PAN *                                                   | y aucume        | nts nere w                    | ww.caprico                  | rnia.co          | m               |         |            |           |             |
|                                | GVHPS6496A                                              |                 | Go                            |                             |                  |                 |         |            |           |             |
|                                | Name *                                                  |                 | eKYC ID *                     |                             |                  |                 |         |            |           |             |
|                                | SUSHANT SHARMA                                          |                 | KYC ID                        |                             |                  |                 |         |            |           |             |
|                                | Same as in PAN                                          |                 | Alfanumeric                   | , start with alp            | ohabet, n        | nin 4 letter l  | ong     |            |           |             |
|                                | Address *                                               |                 | eKYC PIN                      |                             |                  |                 |         |            |           |             |
|                                | address                                                 |                 | KYC PIN                       | 1                           |                  |                 |         |            |           |             |
|                                |                                                         |                 | 6 digit nume                  | ric pin                     |                  |                 |         |            |           |             |
|                                | Country *                                               |                 | Gender *                      |                             |                  |                 |         |            |           |             |
|                                | India                                                   |                 | Select (                      | Gender                      |                  |                 |         |            |           |             |
|                                | State *                                                 |                 | Aadhaar                       |                             |                  |                 |         |            |           |             |
|                                | Andaman and Nicobar Islands                             | •               | ex: x0000                     | 000(4321                    |                  |                 |         |            |           |             |
|                                | City *                                                  |                 | DOB *                         |                             |                  |                 |         |            |           |             |
|                                | city                                                    |                 | 23-09-2                       | 019                         |                  |                 |         |            |           |             |
|                                | PIN Code *                                              |                 | to a line of                  |                             |                  |                 |         |            |           |             |
|                                | pincode                                                 |                 | Only image                    | (lipeg. png.                | ipg) upto        | 30KB            |         |            |           |             |
|                                | Mobile *                                                |                 | Dimension                     | range 75px                  | 200px            |                 |         |            |           |             |
|                                | ex: 980000000                                           |                 | ID Proof (F                   | PAN) * 🏦                    | Jpload           |                 |         |            |           |             |
|                                | Mobile number should be verified                        |                 | - Image (.jpe                 | gpngjpg) u                  | ipto 500k        | 68              |         |            |           |             |
|                                | Send OTP for Verify Mobile                              |                 | - PDF upto 1                  | IVIE SIZE allow             | red              |                 |         |            |           |             |
|                                | Email *                                                 |                 | Address P                     | roof * 🟦 L                  | pload            |                 |         |            |           |             |
|                                | ex: xyz@gmail.com                                       |                 | - Image (.jpe<br>- PDF upto 1 | gpngjpg) u<br>MB size allow | ipto 500M<br>red | œ               |         |            |           |             |
|                                | EmailID should be verified                              |                 | and show a                    |                             |                  |                 |         |            |           |             |
|                                | Send OTP for Verify Email                               |                 |                               |                             |                  |                 |         |            |           |             |
|                                | Applicant Declaration                                   | tood Provisions | . Guidelines and F            | ractices of Certif          | ficate.Digit     | al CPS and the  |         |            |           |             |
|                                | subscriber Agreement, I would abide by the same. The in | ntermation prev | noed in this appli            | cation form is Co           | rrect and t      | rue in all resp | ict.    |            |           |             |
|                                |                                                         |                 |                               |                             |                  |                 |         |            |           |             |

| Select option to create e-KYC                                                                                                    |                                                                                                    |
|----------------------------------------------------------------------------------------------------|----------------------------------------------------------------------------------------------------|
| Aadhaar Based                                                                                                    | Existing capricorn e-kyc account                                                                                                    |
| After successfull authentication,<br>24 hrs, After that you need to es                                                                  | <i>an esign request will be send for processing with validity of<br/>Sign manually from order page.</i>                                                           |
| KYC ID *                                                                                                    | eKYC PIN *                                                                                                    |
| Registered kycid or mobile number or PAN                                                                                                | 6 digit numeric pin                                                                                                    |
| Applicant Declaration<br>hereby agree and confirm, that I have read and unders<br>Agreement, I would abide by the same. The information | ttood Provisions, Guidelines and Practices of Certificate.Digital CPS and the Subscriber<br>provided in this application form is Correct and true in all respect. |

This is e-sign OTP . This OTP is valid for 24 hours only. Request for OTP by clicking on Send OTP button.

| Aadhaar Based                  | PAN Based                    | Existing capricorn e-kyc account                                        |                             |
|--------------------------------|------------------------------|-------------------------------------------------------------------------|-----------------------------|
| Name:                          | 7                            |                                                                         |                             |
| Pan:                           |                              |                                                                         |                             |
| Mobile: 👷                      |                              |                                                                         |                             |
| Email: di 110070 0             |                              |                                                                         | рното                       |
| Address:                       |                              | <u></u>                                                                 |                             |
| Country:                       |                              |                                                                         |                             |
| State: 💶 👘                     |                              |                                                                         |                             |
| City:                          |                              |                                                                         |                             |
| Pin Code:                      |                              |                                                                         |                             |
| Gender: M                      |                              |                                                                         |                             |
| Date of Birth:                 |                              |                                                                         |                             |
| Applicant Declarat             | ion                          |                                                                         |                             |
| I hereby agree and confirm, th | nat I have read and understo | ood Provisions, Guidelines and Practices of Certificate.Digital CPS and | the Subscriber Agreement, I |

Please confirm details here. After applying for DSC, you will not be able to change the details of the order. You would have to reject the order and the ekyc account then apply again.

| ndividuals | Class - 2 | Sign           | 3 Year |
|------------|-----------|----------------|--------|
|            |           | Sign & Encrypt | 2 Year |

Select the product type which you want to purchase.

| Liass - 2 sign valid for 2 fear DSC with                                                                                                    | h Services. (IND, Paperless) Change                                                                                                    |
|----------------------------------------------------------------------------------------------------|----------------------------------------------------------------------------------------------------|
| Please make contact code if you want t                                                                                                    | the invoice in the name of organization. Click here                                                                                                    |
| Name                                                                                                    | PAN (Mandatory for Income Tax usage)                                                                                                    |
|                                                                                                    |                                                                                                    |
| mail                                                                                                    | Mobile                                                                                                    |
|                                                                                                    |                                                                                                    |
| Address                                                                                                    |                                                                                                    |
|                                                                                                    |                                                                                                    |
|                                                                                                    | li li li li li li li li li li li li li l                                                                                                    |
| Country                                                                                                    | State                                                                                                    |
|                                                                                                    |                                                                                                    |
| lity                                                                                                    | PIN                                                                                                    |
|                                                                                                    |                                                                                                    |
| Download Key                                                                                                    |                                                                                                    |
|                                                                                                    |                                                                                                    |
| Alphanumeric, min 5, max 8 chars                                                                                                    |                                                                                                    |
| Alphanumeric, min 5, max 8 chars<br>Remark ( Optional )<br>description                                                                                                    |                                                                                                    |
| Alphanumeric, min 5, max 8 chars<br>Remark ( Optional )<br>description<br>Show selling price                                                                                                    |                                                                                                    |
| Alphanumeric, min 5, max 8 chars Remark ( Optional ) description Show selling price I. The form has to be completed in English Langua I. Incomplete, Illegible Inconsistent written applica This form cannot be used for KEY PAIR which ha Form. I. The application would have to show the original S. All attached documents have to be attested by e G. The attached documents are attached as proof. B. Applicant has to be physically present to apply a 9. You could always contact us at support@emrif@emrif | Intege only.<br>Intege only.<br>Intege on the selected.<br>Is been destroyed / Deleted / Compromised or Lost, we request you to use our Revocation<br>Is to Associate for verification.<br>Intere Bank Manager, Gazetted Officers or Post Master,<br>Intere months from the date of application.<br>It is should be of Current Financial Year.<br>Ind obtain CLASS - 3 Digital Certificate.<br>ate. digital or at +91 11 224 22 444 for assistance.<br>Ient on our website www.Certificate.Digital.                                                                                                    |
| Alphanumeric, min 5, max 8 chars Remark ( Optional ) description Show selling price I. The form has to be completed in English Langua 2. Incomplete, Illegible Inconsistent written applica 3. This form cannot be used for KEV PAIR which has Form. 4. The application would have to show the original 5. All attached documents should not older than i 7. If Tax related documents should not older than i 7. If Tax related documents should not older than i 9. You could always contact us at support@certific 10. Please refer to our CPS and Subscriber Agreem Applicant Declaration                                                                                                    | Internet of Current Financial Year.<br>It should be rejected.<br>It should be rejected.<br>It of Associate for verification.<br>It has for the date of application.<br>It should be of Current Financial Year.<br>It should be of Current Financial Year.<br>It |
| Alphanumeric, min 5, max 8 chars Remark ( Optional ) description Show selling price NSTRUCTIONS 1. The form has to be completed in English Langua 2. Incomplete, lilegible inconsistent written applica 3. This form cannot be used for KEY PAIR which ha Form. 4. The application would have to show the original 5. All attached documents have to be attached as proof. 8. Applicant bas to be physically present to apply a 9. You could always contact us at support@certific( 10. Please refer to our CPS and Subscriber Agreem Applicant Declaration I hereby agree and confirm, that I have read and u Agreement, I would ablde by the same. The inform                                                                                                    | International and the subscriber and Practices of Certificate. Digital CPS and the Subscriber lation provided in this application form is Correct and true in all respect.                                                                                                    |
| Alphanumeric, min 5, max 8 chars Remark ( Optional ) description Show selling price NSTRUCTIONS: 1. The form has to be completed in English Langua 2. Incomplete, Illegible Inconsistent written applica 3. This form cannot be used for KEV PAIR which ha Form. 4. The application would have to show the original 5. All attached documents have to be attested by e 6. The attached documents should not older than i 7. If Tax related documents should not older than i 7. If Tax related documents should not older than i 7. If Tax related documents should not older than i 7. If Tax related documents at support @certific 10. Please refer to our CPS and Subscriber Agreem Applicant Declaration I hereby agree and confirm, that I have read and u Associate Declaration I have checked and verified the original documents                                                                                                    | Ige only.<br>Istion would be rejected.<br>Is been destroyed / Deleted / Compromised or Lost, we request you to use our Revocation<br>Is to Associate for verification.<br>Isther Bank Manager, Gastetted Officers or Post Master.<br>three months from the date of application.<br>It should be of Current Financial Year.<br>It should be of Current Financial Year.<br>It should be of Curr    |
| Alphanumeric, min 5, max 8 chars  Remark ( Optional )  description  Show selling price  NUTEUTIONS  1. The form has to be completed in English Langua  1. The form has to be completed in English Langua  1. The form cannot be used for KEY PAIR which has form.  1. The application would have to show the original  5. All attached documents should not older than is  5. All attached documents should not older than is  6. The attached documents should not older than is  7. Beaser fer to our CPS and Subscriber Agreement Applicant Declaration I. hereby agree and confirm, that I have read and u agreement, I would abide by the same. The inform Associate Declaration I. have checked and verified the original documents                                                                                                    | Age only.<br>Ition would be rejected.<br>Is been destroyed / Deleted / Compromised or Lost, we request you to use our Revocation<br>Is to Associate for verification.<br>Itiber Bank Manager, Gazetted Officers or Post Master.<br>Ithree Bank Manager, Gazetted Officers or Post Master.<br>Ithree months from the date of application.<br>Its should be of Current Financial Year.<br>Ind obtain CLASS – 3 Digital Certificate.<br>It is should be of Current Financial Year.<br>Ind obtain CLASS – 3 Digital Certificate.<br>It is hould be of Current Financial Year.<br>Ind obtain CLASS – 3 Digital Certificate.<br>It is hould be of Current Financial Year.<br>Ind obtain CLASS – 3 Digital Certificate.<br>It is hould be a for the subscriber.<br>Inderstood Provisions. Guidelines and Practices of Certificate.<br>Digital CPS and the Subscriber<br>Indon provided in this application form is Correct and true in all respect.<br>Is and have concluded that the applicant has provided correct Information as per original<br>Ipplication form matches with the Original currents, and I recommend a Signature                                                                                                    |
| Alphanumeric, min 5, max 8 chars Remark ( Optional ) description Show selling price NSTRUCTIONS 1. The form has to be completed in English Langua 2. Incomplete, Illegible inconsistent written applica 3. This form cannot be used for KEY PAIR which ha Form. 4. The application would have to show the original 5. Alf attached documents have to be attached as proof. 4. The application would have to show the original 5. Alf attached documents are attached as proof. 7. If Tax related documents are attached as proof. 9. You could always contact us at support/Decrifice 10. Please refer to our CPS and Subscriber Agreem Applicant Declaration I hereby agree and confirm, that I have read and u Agreement, I would abide by the same. The inform Associate Declaration I have checked and verified the original documents in the verificat he Signature on the ap Certificate be issued to the applicant.                                                                                                    | Interstood Provisions, Guidelines and Practices of Certificate.Digital CPS and the Subscriber<br>action provided in this application form is Correct and true in all respect.<br>as and have concluded that the applicant has provided correct information as per original<br>pilling form matches with the Origin Cuments, and I recommend a Signature                                                                                                    |
| Alphanumeric, min 5, max 8 chars Remark ( Optional ) description Show selling price NSTRUCTIONS: 1. The form has to be completed in English Langua 2. Incomplete, Illegible inconsistent written applica 3. This form cannot be used for KEY PAIR which ha Form. 4. The application would have to show the original 5. Al lattached documents should not older than to 6. The attached documents should not older than to 7. If Tax related documents are attached as proof. 8. Applicant be to be physically present to apply a 9. You could always contact us at support@certifice 10. Please refer to our CPS and Subscriber Agreem Applicant Declaration I hereby agree and confirm, that I have read and u Agreement, I would abide by the same. The inform Associate Declaration I have checked and verified the Signature on the ap Certificate be issued to the applicant.                                                                                                    | International design of the second design of the second design of the se                                                                                                    |
| Alphanumeric, min 5, max 8 chars Remark ( Optional ) description Show selling price NTRUCTIONS: 1. The form has to be completed in English Langua 2. Incomplete, llegible Inconsistent written applica 3. The application would have to show the original 5. Alplicant bac be be completed in English Langua 9. You could always contact us at support@certifica 10. Please refer to our CPS and Subscriber Agreem Applicant Declaration 1. Hareby agree and confirm, that I have read and u Agreement, I would able by the same. The inform Associate Declaration 1. have checked and verified the original documents 1. Have verified the original documents 1. Jaccept the Terms of Service, and I want to pr Cancel                                                                                                    | ge only.<br>tion would be rejected.<br>s been destroyed / Delexed / Compromised or Lost, we request you to use our Revocation<br>is been destroyed / Delexed / Compromised or Lost, we request you to use our Revocation<br>is to Associate for verification.<br>it should be of Current Financial Year.<br>at adigital or at +91 11 224 22 444 for assistance.<br>Hert on our website www.Certificate. Digital CPS and the Subscriber<br>at digital or at +91 11 224 22 444 for assistance.<br>Hert on our website www.Certificate. Digital CPS and the Subscriber<br>attor on our website www.Certificate. Digital.<br>Inderstood Provisions. Guidelines and Practices of Certificate. Digital CPS and the Subscriber<br>attor provided in this application form is Correct and true in all respect.<br>a data have concluded that the applicant has provided correct Information as per original<br>plant form matches with the Original currents, and I recommend a sub-Signature<br>Make Payment (SD Cantroom)                                                                                                    |
| Alphanumeric, min 5, max 8 chars  Remark ( Optional )  description  Show selling price  ***********************************                                                                                                    | Age only.<br>Ition would be rejected.<br>Is been destroyed / Deleted / Compromised or Lost, we request you to use our Revocation<br>is to Associate for verification.<br>Itiber Bank Manager, Gazetted Officers or Post Master.<br>three months from the date of application.<br>Is should be of Current Financial Yeas.<br>Itis should be of Current Financial Yeas.<br>Itis should be of Current Financial Yeas.<br>Ind obtain CLASS - 3 Digital Certificate.<br>Itis should be of Current Financial Yeas.<br>Inderstood Provisions, Guidelines and Practices of Certificate. Digital CPS and the Subscriber<br>lation provided in this application form is Correct and true in all respect.<br>Is, and have concluded that the applicant has provided correct Information as per original<br>plan form matches with the Origin Excurents, and I recommend a ten Signature<br>Send Pl Make Payment (SD Capricom) Stock Sale                                                                                                    |

- 1. All the details would be auto-filled.
- 2. Mention the Download key its a 5 character alphanumeric key it will be used

while downloading DSC.

- 3. Mention the price on which you are selling the DSC to the customer.
- 4. Click I accept the terms.
- 5. Select the payment option would like to pay for the current order to continue.
  - a. Send PI:- Proforma invoice will be generated (Customer will receive a link on Email to pay online)
  - b. Make payment (SD Capricorn):- Payments can be adjusted against the Security deposit with Capricorn.
  - c. Make payment (SD partner):- Payments can be adjusted against the Security deposit with partner.
  - d. Stock sale :- Payments can be adjusted against the Stock quantity in inventory.
  - e. Save record:- Click on more option there is save record option, This will only save the data of Customer, Order is not processed until you edit it and select a payment method.

Next step is User verification.

## User verification

|                         |                                                                                 | <b>** **</b>                     |
|-------------------------|---------------------------------------------------------------------------------|----------------------------------|
| Form Clone Order        | Pilnvoice & Edit & Send Video Upload link X Reject                              | Status Information               |
|                         |                                                                                 | ✓ Default                        |
| Order details           | A                                                                               | ✓ Approval                       |
| order details           |                                                                                 | <ul> <li>Pre Check</li> </ul>    |
| Order Id                | : OR3200                                                                        | X eSign                          |
| Applicant Id            | : AP2846                                                                        | <ul> <li>Payment</li> </ul>      |
| Certificate             | : Class - 2 Sign & Encrypt valid for 2 Year DSC with Services. (IND, Paperless) | X Applicant Confirmation         |
| Mode                    | : hybrid                                                                        | X Order Verification             |
| Apply Using             | : Payment_SD_Capricorn                                                          | × Pending Issue                  |
| Name                    |                                                                                 | 🗙 Ready to Download              |
| Email                   |                                                                                 | × Downloaded                     |
| Mobile                  |                                                                                 | × Document                       |
| Pan                     |                                                                                 | × Document problem               |
| Address                 |                                                                                 | × Completed                      |
| Country                 | : India                                                                         | × Revocation                     |
| State                   | : delhi                                                                         | × Rejection                      |
| City                    | : east delhi                                                                    | •• •••                           |
| Pin Code                | : 110092                                                                        | X Waiting to Process V Completed |
| Nationality             | : India                                                                         | × Not Applicable Processing      |
| Organization Name       |                                                                                 |                                  |
| Organization Department | 1                                                                               |                                  |
| Organization Type       | :                                                                               |                                  |
| Invoice Number          | :                                                                               |                                  |
| Pertorma Invoice        |                                                                                 |                                  |
| Selling Amount          | : 132.24                                                                        |                                  |
|                         | :                                                                               |                                  |
| Remark                  |                                                                                 |                                  |
| Remark<br>Create By     | : Sushant singh rajput ( partner )                                              |                                  |

For user verification applicant need to record video

Click on record now option to record video. (arrow "a" in the above figure).

Or

Applicant received the record video link in there mail id if they have not received any video recording mail click on "<u>send video upload link". (arrow</u> "b" in the above figure).

Or

Applicant can also use our capricorn customer application for recording video.

Capricorn Customer Application for Android

Capricorn Customer Application for IOS

### <u>Esign</u>

After approval an ekyc account will be created and e-sign would be completed. In case that doesn't happen you can manually e-sign from <u>capricornca.com</u>.

if the order is not verified within 24hrs you will have to do esign again.

| Order ID - OR3200        |                                                                                 | 44 bb                                      |
|--------------------------|---------------------------------------------------------------------------------|--------------------------------------------|
| Form (2 Clone Order      | eSign Reject                                                                    |                                            |
| Order details            | 4                                                                               | Status Information                         |
| Order Id                 | : OR3200                                                                        | 🖌 Default                                  |
| Applicant Id             | : AP2846                                                                        | <ul> <li>Approval</li> </ul>               |
| Certificate              | : Class - 2 Sign & Encrypt valid for 2 Year DSC with Services. (IND, Paperless) | Pre-Check                                  |
| Mode                     | : hybrid                                                                        | 🗶 eSign                                    |
| Apply Using              | : Payment_SD_Capricorn                                                          | <ul> <li>Payment</li> </ul>                |
| Name                     | :                                                                               | <ul> <li>Applicant Confirmation</li> </ul> |
| Email                    | : different generation                                                          | Corder Verification                        |
| Mobile                   | :                                                                               | × Pending Issue                            |
| Pan                      | 5                                                                               | x Ready to Download                        |
| Address                  |                                                                                 | Downloaded                                 |
| Country                  | : India                                                                         | x Document                                 |
| State                    | : delhi                                                                         | Document problem                           |
| City                     | : east delhi                                                                    | Completed                                  |
| Pin Code                 | : 110092                                                                        | Revocation                                 |
| Nationality              | : India                                                                         | · Rejection                                |
| Organization Name        | 2                                                                               | X Nejecuon                                 |
| Organization Department  | 2                                                                               | X Waiting to Process V Complet             |
| Organization Type        | E                                                                               | X Not Applicable Processing                |
| Invoice Number           | : O/19-20/25                                                                    |                                            |
| Performa Invoice         | 15                                                                              |                                            |
| Selling Amount<br>Remark | : 231.32                                                                        |                                            |
| Signerid                 | 1                                                                               |                                            |

A. Click on "<u>eSign</u>" option for esign verification.

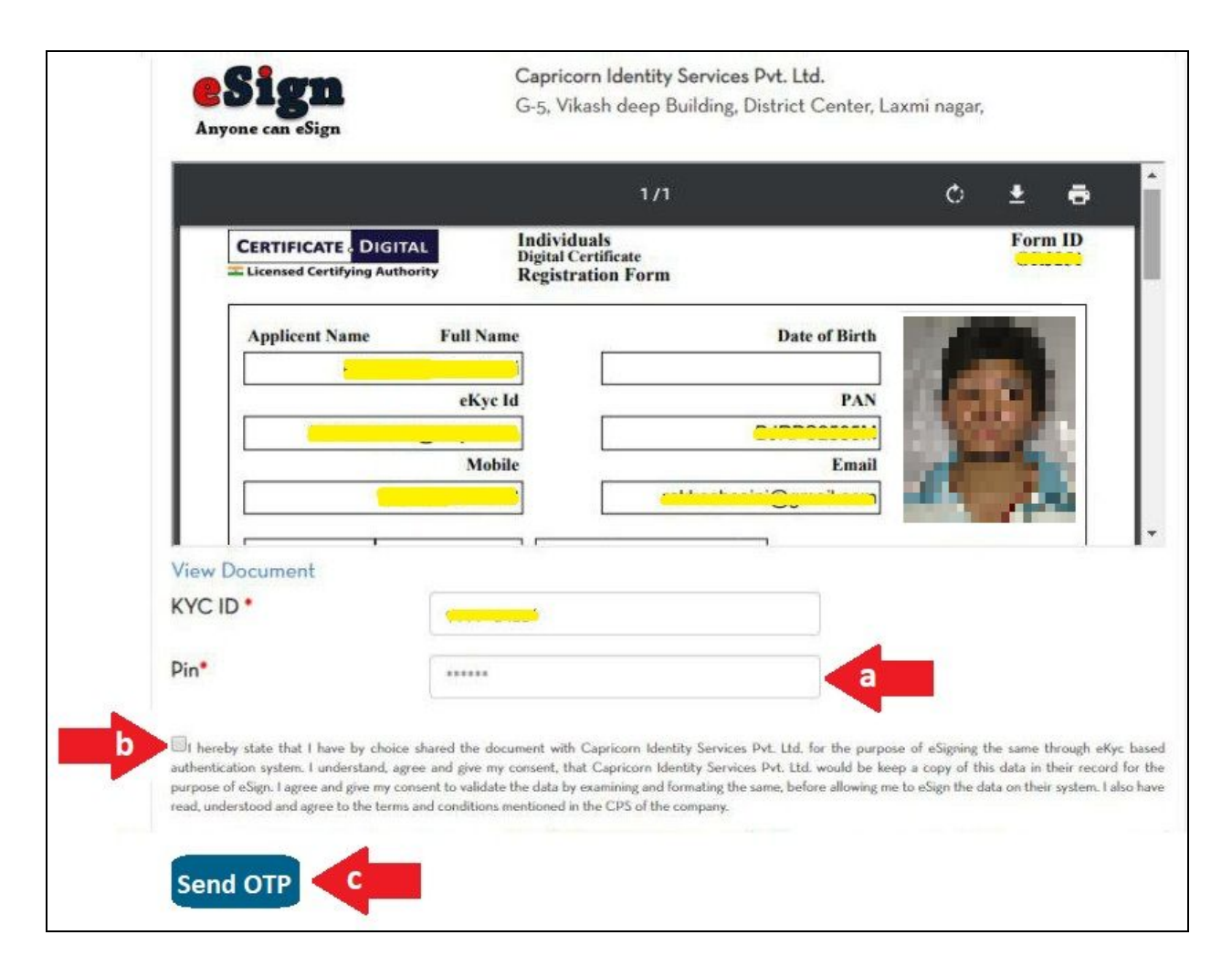

Esign page will open

- a. Mention the kyc pin.
- b. Click on terms and condition option.
- c. Click on send OTP.

After submitting the OTP your E-sign verification will be completed.

#### Note :- In case you get error stating

" Invalid signerID or may be it is not approved.Please try again later". Please mention your e-kyc ID in chat and support. To get it approved.

### <u>Order approval</u>

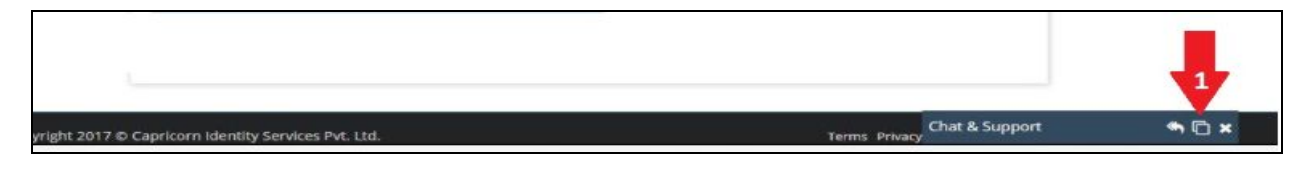

1. Click on chat & Support option for order approval.

| Total Sales (₹)*                                         | Total DSC ( qty ) *       | Welcome to our next generation support |
|----------------------------------------------------------|---------------------------|----------------------------------------|
| Total Sales                                              | Total DSC                 | system                                 |
| Total Profit (₹)*                                        | Total Employees ( qty ) * |                                        |
| Total Profit                                             | Totat Employees           |                                        |
| Submit                                                   |                           |                                        |
| Please set your target till all options are unavailable. |                           |                                        |
|                                                          |                           | Type your message here                 |

2. Mention only your order id for approval. You can chat also with our support executives regarding your queries.

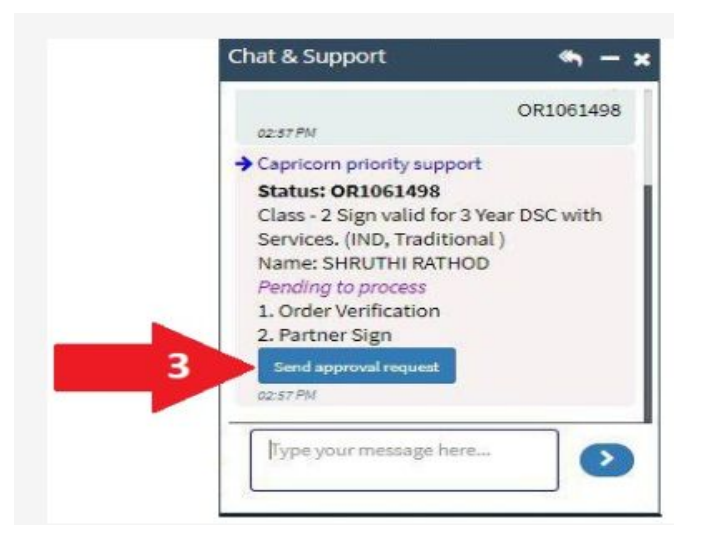

 When you mention the order id in chat, Capricorn priority support bot will reply you instantly with the status of the order id, Click on the <u>"send</u> <u>approval request"</u> button to send the order id for approval.